## Papás 2.0

## **ACTIVACIÓN COMUNICACIÓN PAPÁS 2.0**

- 1. Acceder con su usuario y contraseña en PAPÁS 2.0.
- 2. Módulo COMUNICACIÓN.
- 3. Lateral izquierdo **COMUNICACIONES**.
- 4. AVISOS
- 5. Aviso de: seleccionar Comunicación Interna.
- 6. Pinchar en correo electrónico > Modificar.
- 7. Escribir el <u>correo electrónico</u> al que le llegarán las circulares y mensajes, y el <u>teléfono móvil</u>.
- 8. Pulsar botón superior verde (aceptar).
- 9. Pinchar en correo electrónico > Suscribirse

Fijarse que en las casillas correspondientes figure su <u>correo electrónico</u> y que <u>sí</u> está suscrito.

## LEER MENSAJES PAPÁS 2.0

- 1. Acceder con su usuario y contraseña en PAPÁS 2.0.
- 2. Módulo COMUNICACIÓN.
- 3. Lateral izquierdo **COMUNICACIONES**.
- 4. MENSAJERÍA.
- 5. MENSAJES RECIBIDOS

Aparecerán todos los mensajes y circulares enviados por el Centro.

- Para acceder al contenido de uno, pulsar en la <u>fecha</u> (en negrita) y a continuación en <u>Detalle</u>.
- Una vez leído el mensaje puede eliminarlo, para ello vuelva a la pantalla anterior donde figuran todos los mensajes, <u>seleccione su casilla</u> de verificación y pulse el icono superior del <u>sobre con una cruz roja</u> (borrar todos los mensajes seleccionados).

Nota: los mensajes <u>se pueden leer en el correo electrónico</u> con el que se ha suscrito, **pero <u>NO puede contestar</u> desde su correo electrónico, ni <u>tampoco</u> <b>podrá ver los** <u>archivos adjuntos</u> al mensaje. **Para ello, deberá acceder a PAPÁS.** 

## **ENVIAR MENSAJES PAPÁS 2.0**

- 1. Acceder con su usuario y contraseña en PAPÁS 2.0.
- 2. Módulo COMUNICACIÓN.
- 3. Lateral izquierdo **COMUNICACIONES**.
- 4. MENSAJERÍA.
- 5. ENVIAR MENSAJES.
- 6. **GRUPO**: seleccione a que grupo desea enviar el mensaje (profesores, padres, cargos directivos...).

Ponga especial atención en este apartado:

- pues si no selecciona la casilla de verificación "seleccionar sólo a algunas personas" el mensaje será enviado a todas las personas que conforman el grupo anteriormente descrito (todos los profesores, todos los padres....).
- Si selecciona dicha casilla tendrá la posibilidad de enviar el mensaje a una sola persona, o las personas que usted seleccione, por ejemplo: sólo el tutor de mi hijo/a, en vez de a todos los profesores.
- 7. **ASUNTO:** escriba una breve reseña, por ejemplo:
  - solicitud reunión (si quiere concertar una cita con el profesor)
  - excursión ...
- 8. Adjuntar, si desea adjuntar un archivo o una imagen.
- 9. MENSAJE: redactar el mensaje deseado.
- 10. Para finalizar y enviar el mensaje, pulsar el botón superior verde (aceptar).